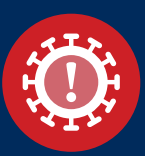

## A faster way to complete the COVID-19 caregiver screening process

To speed up the COVID-19 screening process, all caregivers will now have the option to answer screening questions through the Intermountain Caregiver app from home prior to arriving for their shift.

## Here's how you can use this secure functionality:

- 1. Download the app, which is available in beta in Google Play and iTunes Store (QR codes below)
- 2. Open the app and click on "Symptom Screening"
- 3. Answer the screening questions. *Note: No login is needed to access the screening functionality.*
- 4. Upon completion of the survey, you will see a **green** notification that you should be allowed into the building, or a **red** notification that informs you that you may need to take further action.
- 5. If you receive a **green** notification, please show your phone or other device to the screener at the entrance. You must still have your temperature taken at the entrance to your facility or work unit before you begin your shift.

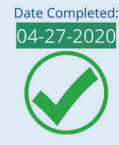

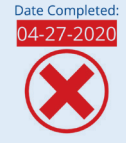

BASED ON THE RESPONSES PROVIDED, YOU SHOULD BE ALLOWED ON THE BUILDING THE BUILDING THE BUILDING THE SUILDING THE BUILDING THE BUILDING THE BUILDING THE STATUS THE STATUS THE S

**Note:** Caregivers are not required to use the Intermountain Caregiver app

to answer the screening questions. There is still the option to answer them in person.

Early adopters can also explore the full features of the new Intermountain Caregiver app. NOTE: The Intermountain Caregiver app is still in development, and additional features and improved functionality will be added soon.

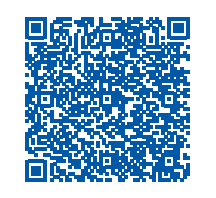

12:43

SYMPTOM SCREENING

Click to take survey

1YL

Intermountain Caregiver

remember username

LOG IN +

forgot password

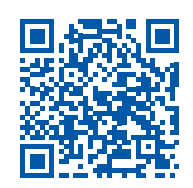

21

Download for Android

Download for Apple

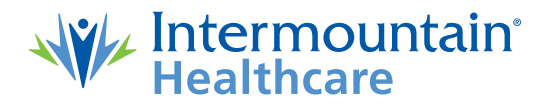